## MANUAL PENGGUNAAN I-Pad (PENASIHAT AKADEMIK)

- 1. Taip <u>http://spmp.psp.edu.my</u>
- 2. Kemudian masukkan no kad pengenalan yang baru dan password. password abcdef (for first login). klik login pengguna

| Selamat Datang :                                                  |                                              |
|-------------------------------------------------------------------|----------------------------------------------|
| No.KP :                                                           |                                              |
| Katalaluan / No. Pend :                                           | Login Pengguna                               |
| Makluman: Pelaiar adalah diminta untuk menerunakan No             | KP dan No Pendaftaran untuk login ke por     |
| ini. Bagi para pensyarah/staf, sila gunakan no.kpb dan kata       | laluan masing-masing. Sebarang masalah, s    |
| majukan kepada administrator. Sila klik <u>di sini</u> untuk rese | t katalaluan pelajar. Kata Laluan adalah 'ca |
| 80888335 / // / / / / / / / / / / / / / / / /                     | and the set of the set of the set of the     |
| Sen:                                                              | sitive Pastikan anda masukkan dengan bet     |
| Ser.                                                              | sitive Pastikan anda masukkan dengan bet     |
| Ser                                                               | siti ve "Pasti kan anda masukkan dengan bet  |
| Ser.                                                              | siti ve "Pasti kan anda masukkan dengan bet  |
| Ser                                                               | Sittive. Pastikan anda masukkan dengan bet   |
| Sen                                                               | sitive Pastikan anda masukkan dengan Det     |
| Sen                                                               | sitive Pastikan anda masukkan dengan Det     |
| SPMP                                                              | Sittive Pastikan anda masukkan dengan Det    |
| SPORP<br>Sistem Pengurusan Maklumat Politeknik                    | Sittive Pastikan anda masukkan dengan Det    |

3. Akan dipaparkan kembali ke menu utama. klik ikon iPAd untuk langkah seterusnya.

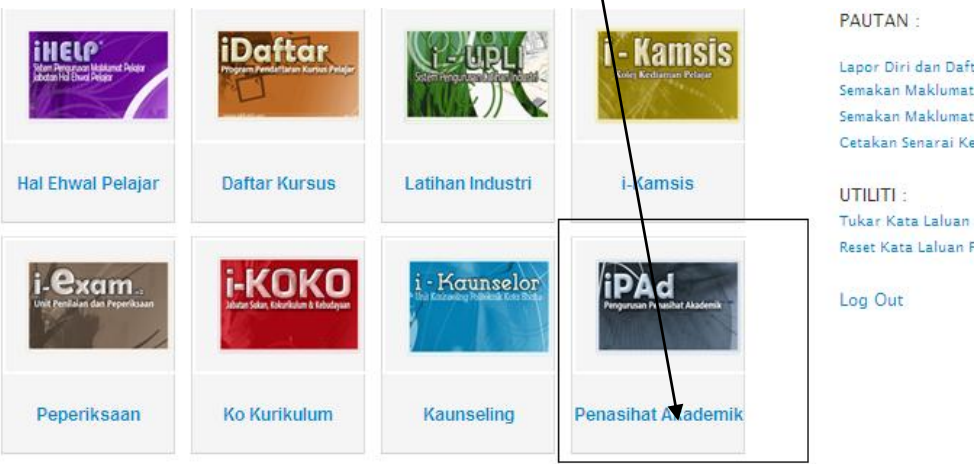

Lapor Diri dan Daftar Kursus Pelajar Senior (i-Daf Semakan Maklumat Peribadi Pelajar (i-HELP) Semakan Maklumat Daftar Kursus Pelajar (i-Dafta Cetakan Senarai Kehadiran Pelajar (i-Daftar)

Reset Kata Laluan Pelajar [ Admin]

4. Skrin berikut akan dipaparkan. dan Penasihat Akademik (PA) dikehendaki untuk klik pada 'Pilih pelajar di bawah PA'

| Penasihatan Akademik             | /                                                                               |
|----------------------------------|---------------------------------------------------------------------------------|
| Menu Utama                       | Penasihat Akademik                                                              |
| Semakan Penasihat Akademik       | Pilih Pelajar di bawah PA                                                       |
| Pelajar                          | <ul> <li>Pilih PA Kedua</li> <li>Semakan Pelaiar di bawah PA</li> </ul>         |
| Manual Danageuna                 | Maklumat / Gambar Pelajar                                                       |
| Manual Pengguna                  |                                                                                 |
| Garis Panduan Sistem Penasihatan | Pendaftaran Kursus                                                              |
| Inspirasi Transformasi Diri      | Semakan Pendaftaran Kursus                                                      |
|                                  | Individu                                                                        |
|                                  | <ul> <li>Semakan Pendanaran Semua</li> <li>Semakan Jumlah Jam Kredit</li> </ul> |
|                                  |                                                                                 |
|                                  | Kehadiran                                                                       |
|                                  | Semakan Kehadiran Pelajar                                                       |
|                                  | Peperiksaan                                                                     |
|                                  | Koputusan Doporikesan Individu                                                  |
|                                  | Keputusan Peperiksaan Semua                                                     |

5. Kemudian pilih kelas masing-masing. Klik pada kelas masing-masing. sebagai contoh, saya pilih kelas DLS4A. Klik ada DLS4A. Senarai pelajar akan dipaparkan.

|   | Pilih P      | elajar Di | bawah i | enasiha | t Akaden | nik    |       |       |       |       |
|---|--------------|-----------|---------|---------|----------|--------|-------|-------|-------|-------|
|   | Jabatan      |           | : JP    |         |          |        |       |       |       |       |
|   | Sila Pilih S | esi       | JUN 201 | 4 -     | ]        |        |       |       |       |       |
|   |              |           |         |         |          |        |       |       |       |       |
| D | AT1A         | DAT1B     | DAT2A   | DAT2B   | DAT3A    | DAT3B  | DAT3C | DAT4A | DAT4B | DAT5A |
| D | AT5B         | DAT5D     | DAT6A   | DAT6B   | DAT6C    | DAT6D  | DIB1A | DIB1B | DIB2A | DIB2B |
| D | IB3A         | DIB3B     | DIB4A   | DIB4B   | DIB5A    | DIB5B  | DIB6A | DLS1  | DLS1A | DLS1B |
| D | LS2A         | DLS2B     | DL S3A  | DLS3B   | DL S4A   | DL S5A | DLS5B | DLS6A | DLS6B | DPM1A |
| D | PM1B         | DPM2A     | DPM2B   | DPM2C   | DPM3A    | DPM3B  | DPM3C | DPM3D | DPM4A | DPM4B |
| D | PM5A         | DPM5B     | DPM6A   | DPM6B   | DPM6D    | DPM6F  |       |       |       |       |
|   |              |           |         |         |          |        |       |       |       |       |

6. Seterusnya PA dikehendaki untuk klik pada kotak pilih semua pelajar di bawah kelas PA masingmasing dan klik simpan.

| KELAS SEMASA : DLS4A |                                                                   |                                                                                                    |
|----------------------|-------------------------------------------------------------------|----------------------------------------------------------------------------------------------------|
| IA PILIH             | BATAL                                                             | PA                                                                                                    |
| ED MANSOR            |                                                                   |                                                                                                    |
| HAMID 🔽              |                                                                   |                                                                                                    |
| анауа                | Г                                                                 |                                                                                                    |
|                      | KELAS SEMASA : DL S4A<br>IA PILIH<br>'ED MANSOR<br>HAMID<br>AHAYA | KELAS SEMASA : DL S4A       IA     PILIH     BATAL       'ED MANSOR     I     I       HAMID     I     I       AHAYA     I     I |

7. Screen berikut akan dipaparkan setelah selesai klik simpan. Nama PA akan dipaparkan. sekiranya PA tersilap daftar nama pelajar, boleh klik batal dan simpan. Mohon dimaklumkan kepada saya atau JHEP sekiranya ada nama pelajar yang bukan di dalam kelas tersebut.

|     |               | KELAS SEMASA                   | : DLS4A |       |                    |                         |
|-----|---------------|--------------------------------|---------|-------|--------------------|-------------------------|
| BIL | NO. PEND.     | NAMA                           | PILIH   | BATAL |                    | PA                      |
| 1.  | 10DLS12F1076  | SYED MUHAMMAD BIN SYED MANSOR  | N       |       | NOOR DAS<br>SHUKUR | REENA SHUKRIA BT. ABDUL |
| 2.  | 10DLS12F2001  | SITI HAJJAR BINTI ABDUL HAMID  |         |       | NOOR DAS<br>SHUKUR | REENA SHUKRIA BT. ABDUL |
| З.  | 10DLS12F2003  | NADIAH SYAFIRA BINTI YAHAYA    | N       |       | NOOR DAS<br>SHUKUR | REENA SHUKRIA BT. ABDUL |
| 4.  | 10DLS12F2004  | NOFIDAYU BINTI MOHD RAZI       | N       |       | NOOR DAS<br>SHUKUR | REENA SHUKRIA BT. ABDUL |
| 5   | 10DI S12E2005 | NAZJI AA IZZATY BINTI MOHD ALI |         |       | NOOR DAS           | REENA SHUKRIA BT. ABDUL |

8. Seterusnya PA boleh semak semula senarai nama pelajar yang telah dipilih. Klik pada 'semakan pelajar di bawah PA'.

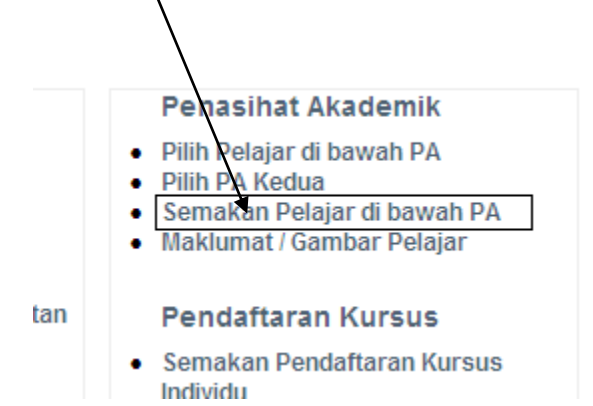

9. PA boleh explore menu yang ada di I-Pad untuk memilih alamat pelajar, jumlah jam kredit yang telah diambil dan membuat semakan pendaftaran kursus individu dan pendaftaran kursus semua.

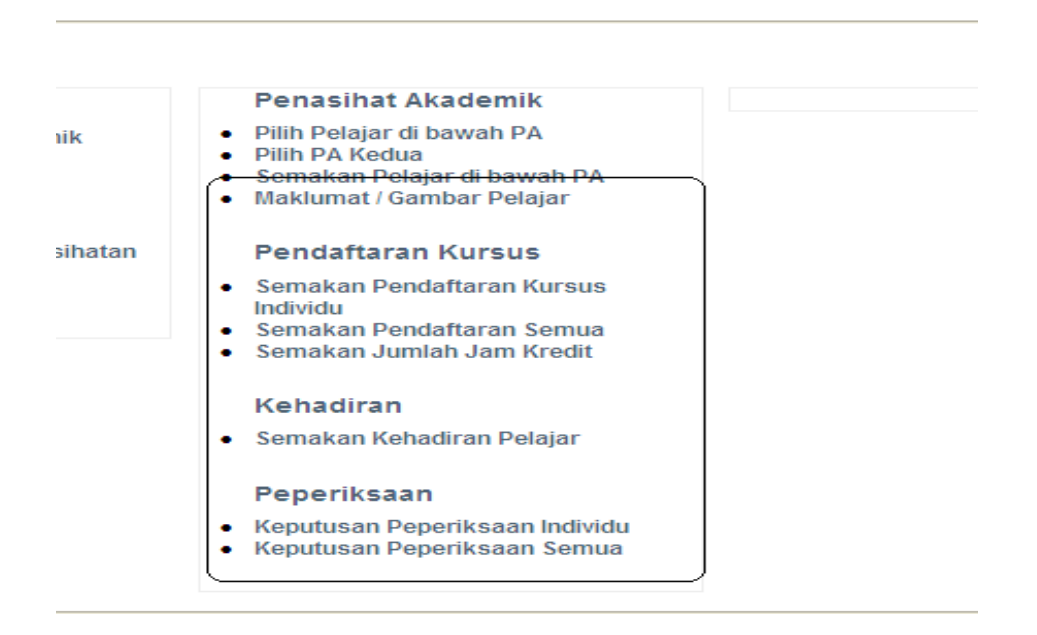

10. Pemilihan pelajar di bawah Ipad adalah amat penting kerana nama Penasihat Akademik akan dimasukkan di dalam data IHelp dan ini akan memudahkan urusan HEP dan semua pihak yang lain sekiranya perlu menghubungi pelajar. Pilih Modul IHelp, klik info pelajar.

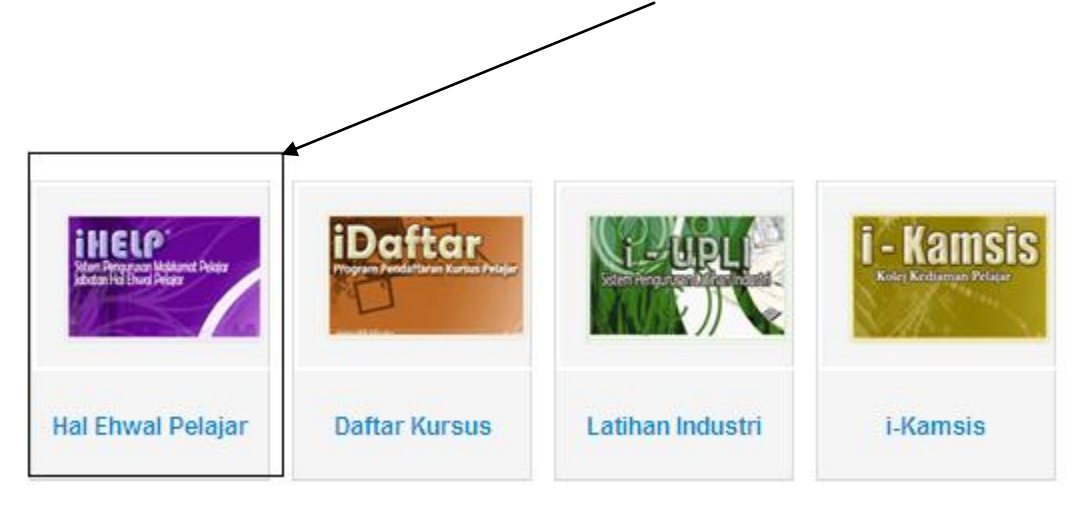

11. Kemudian Klik pada Info pelajar dan kemudian masukkan no kad pengenalan atau no pendaftaran pelajar.

| MAKLUMAN/BERITA HA  | L EHWAL PELAJAR |
|---------------------|-----------------|
| PENGENALAN          |                 |
| STAF THEP PSP       |                 |
| INFO PELAJAR        |                 |
| SENARAI NAMA IKUT K | ELAS            |
| GAMBAR-GAMBAR PEL   | JAR             |
| SENARAI NAMA STATUS | S VS JABATAN    |
| CARIAN SEBAHAGIAN   |                 |
|                     |                 |
| UTAMA HAL EHWAL PEL | AJAR            |
|                     |                 |

## Info Pelajar Politeknik Seberang Perai

| No Ko / No Pend · | Cari |  |
|-------------------|------|--|
|                   |      |  |

12. Seterusnya klik pada menu pendaftaran dan nama PA akan dipaparkan.

| Nama      | : SYED MUHAMMAD BIN SYED MANSOR |
|-----------|---------------------------------|
| No Kp     | : 930531075417                  |
| No Pend   | : 10DL \$12F1076                |
| Catatan 1 | : 0                             |
| Catatan 2 | : 0                             |
| Catatan 3 | :                               |

|                 | eknik Seberang Perai                 |
|-----------------|--------------------------------------|
| No Kp / No Penc | 10DLS12F1076 Cari                    |
|                 |                                      |
|                 | Nama : SYED MUHAMMAD BIN SYED MANSOR |
|                 | No Kp : 930531075417                 |
|                 | No Pend : 10DL\$12F1076              |
|                 | Catatan 1 : 0                        |
|                 | Catatan 2 : 0                        |
|                 | Catatan 3                            |
|                 | oddan o                              |

13. Sebarang permasalahan yang timbul, boleh rujuk kepada Penyelaras Penasihat Akademik jabatan masing-masing.

Nota tambahan: Manual Penggunaan ini akan dikemaskini dari semasa ke semasa sekiranya terdapat perubahan.

DISEDIAKAN OLEH: NOOR DASREENA SHUKRIA BINTI ABDUL SHUKUR